## For WN-300ARM-VPN

1. Write down the MAC address of WN-300ARM-VPN

| <b>Air</b> Live  | s        |                        |                    |                   | www.aii<br>WN-300AF<br>11N ADSL VPN Route |
|------------------|----------|------------------------|--------------------|-------------------|-------------------------------------------|
| Router Setup     | Status   |                        |                    |                   |                                           |
| Setup Wizard     | ADSL     | Modern Status          |                    | Negotiating       |                                           |
|                  |          | DownStream Connection  | Speed              | 0 kbps            |                                           |
| LAN              |          | UpStream Connection Sp | peed               | 0 kbps            |                                           |
| Wireless         |          |                        |                    | ADSL Details      |                                           |
|                  | Internet | Connection Method:     | DHCP               |                   |                                           |
| Password         | (VC 1)   | Connection Status:     | Idle               |                   |                                           |
| Mode             |          | Internet IP Address:   |                    |                   |                                           |
|                  |          | Wan MAC Address:       | 00:4f:74:30:1d:fd  |                   |                                           |
| Status           |          |                        | Connection Details | MultiPV/C Details |                                           |
| Binding          | LAN      | IP Address:            | 192.168.2.254      |                   |                                           |
| ware a           |          | Network Mask:          | 255.255.255.0      |                   |                                           |
| + Advanced       |          | DHCP Server:           | Off                |                   |                                           |
| + Administration |          | MAC Address            | 00:4F:74:30:1D:FC  |                   |                                           |
|                  | Wireless | SSID1                  | 300ARM             |                   |                                           |
| Log Out          |          | MAC Address            | 00:4F:74:30:1D:FC  |                   |                                           |
| Restart          |          | SSID2                  | Guest              |                   |                                           |
| - Nusian         |          | MAC Address            | 62:4f:74:30:1d:fd  |                   |                                           |
|                  |          | Region                 | Europe             |                   |                                           |

 Change LAN IP address of WN-300ARM-VPN to be the same IP subnet with WN-5000R LAN IP subnet, or you can choose to change WN-5000R LAN IP subnet as the same IP subnet of WN-300ARM-VPN's LAN port

| Air Live         | e                                | www.aii<br>WN-300AF<br>11N ADSL VPN Route |
|------------------|----------------------------------|-------------------------------------------|
| Router Setup     | LAN                              |                                           |
| Setup Wizard     | TCP/IP IP Address: 192 168 2 254 |                                           |
| LAN              | Subnet Mask: 255 255 0           |                                           |
| Wireless         | Start IP Address: 192 168 2 2    |                                           |
| Password         | Finish IP Address: 192 168 2 51  |                                           |
| Mode             | Lease Time: <u>3</u> :Days       |                                           |
| Status           |                                  |                                           |
| Binding          |                                  |                                           |
| + Advanced       |                                  |                                           |
| + Administration |                                  |                                           |
| Log Out          |                                  |                                           |
| Restart          |                                  |                                           |
| •                |                                  |                                           |

3. Write down the WN-300ARM-VPN wireless setting you set.

| <b>Air</b> Liv   | e                  |                                             |                  |                 | www.aii<br>WN-300AF<br>11N ADSL VPN Route |
|------------------|--------------------|---------------------------------------------|------------------|-----------------|-------------------------------------------|
| Router Setup     | Wireless           |                                             |                  |                 |                                           |
| Setup Wizard     | Region             | Region: Europe                              | ¥                |                 |                                           |
| LAN              | Multi SSID         | SSID : Airlive -                            |                  |                 |                                           |
| Wireless         |                    | 🖉 SSID1 (Service Set Identifier)            | 300ARM           |                 |                                           |
| Password         |                    | Broadcast SSID Isolation Within SSID        |                  |                 |                                           |
| Mode             |                    | Security Setting:<br>SSID1 :Disabled        | (                | Configure SSID1 |                                           |
| Status           | Options            | 902 11 Made:                                | [11b/a/p/2014Hz) |                 |                                           |
| Binding          |                    | Channel NO.                                 | 01               |                 |                                           |
| + Advanced       |                    | Extension Channel.                          | UP 🔽             | 1               |                                           |
| + Administration |                    | WMM support                                 | Auto 💌           |                 |                                           |
| Log Out          | Mac Address Filter | Allow access by:<br>© ALL Wireless stations |                  |                 |                                           |
| Restart          |                    | C Trusted Wireless stations onl             | у                | Set Stations    |                                           |
|                  | WiFi Protect Setup | Enable WPS                                  |                  |                 |                                           |

4. Enter the MAC address of WN-5000R wireless port

| Air Liv          | œْ                 |                                      |                   |               | www.air<br>WN-300AF<br>11N ADSL VPN Route |
|------------------|--------------------|--------------------------------------|-------------------|---------------|-------------------------------------------|
| Router Setup     | -                  | WMM support                          | Auto 💌            |               |                                           |
| Setup Wizard     | Mac Address Filter | Allow access by:                     |                   |               |                                           |
| LAN              |                    | C Trusted Wireless stati             | ions only         | Set Stations  |                                           |
| Wireless         | WiFi Protect Setup | Enable WPS                           |                   |               |                                           |
| Password         |                    | AP PIN Code:<br>Join Wireless Client | 96968277          | Regenerate    |                                           |
| Mode             |                    | Input Client PIN Code:               |                   | OK            |                                           |
| Status           | WDS Setup          |                                      |                   |               |                                           |
| Binding          | •                  | MAC Address List                     |                   |               |                                           |
| + Advanced       |                    | AP 1:                                | 00:4f:6a:04:da:10 |               |                                           |
| + Administration |                    | AP 2:                                |                   |               |                                           |
| Log Out          |                    | AP 3:<br>AP 4:                       |                   |               |                                           |
| Restart          | 1                  |                                      | Sav               | e Cancel Help |                                           |

## For WN-5000R

1. Write down the MAC of WN-5000R and enter it to WN-300ARM-VPN WDS setting.

| <b>Air Live</b>                                                                                                    | Home   General S  | ietup   Status   Tool  | www.airlive.com)<br>WN-5000R v2<br>802.11n Wireless 11N Router |
|----------------------------------------------------------------------------------------------------|-------------------|------------------------|----------------------------------------------------------------|
| <ul> <li>Status</li> <li>Internet Connection</li> <li>Device Status</li> <li>System Log</li> <li>Security Log</li> </ul> | Device Status a   | status of this device. |                                                                |
| Active DHCP Client                                                                                                    | W                 | ireless Configuration  |                                                                |
| Votatistics                                                                                                    | Mode              | AP                     |                                                                |
|                                                                                                    | ESSID             | airlive                |                                                                |
|                                                                                                    | Channel Number    | 11                     |                                                                |
|                                                                                                    | Security          | Disable                |                                                                |
|                                                                                                    | LAN Configuration |                        |                                                                |
|                                                                                                    | IP Address        | 192.168.2.1            |                                                                |
|                                                                                                    | Subnet Mask       | 255.255.255.0          |                                                                |
|                                                                                                    | DHCP Server       | Enable                 |                                                                |
| Current Time                                                                                                    | MAC Address       | 00:4f:6a:04:da:10      |                                                                |
| 1/1/2000 0:33:21                                                                                                    |                   |                        |                                                                |

2. Choose WDS Repeater mode in WN-5000R and select wireless channel, input the MAC of WN-300ARM-VPN in the settings

| Air Live                                                                           | www.airlive.com<br>WN-5000R v2<br>Home   General Setup   Status   Tool<br>802.11n Wireless 11N Router                                                                                      |
|------------------------------------------------------------------------------------|----------------------------------------------------------------------------------------------------|
| + System<br>+ WAN<br>+ LAN                                                         | Wireless Settings<br>This page allows you to define ESSID, and Channel for the wireless connection. These parameters are<br>used for the wireless stations to connect to the Access Point. |
| - Wireless                                                                         | Mode: WDS Repeater                                                                                                    |
| <ul> <li>Advanced Settings</li> <li>AP Security</li> <li>Access Control</li> </ul> | Band:         2.4 GHz (B+G+N) ▼           ESSID:         5000R                                                                                                    |
| ▶ WPS                                                                              | Channel Number: 1                                                                                                    |
| + QoS                                                                              | Associated Clients: Show Active Clients                                                                                                    |
| + NA I                                                                             | MAC address 1 : 004F74301DFC                                                                                                    |
| + Firewall                                                                         | MAC address 2 : 00000000000                                                                                                    |
|                                                                                    | MAC address 3 : 00000000000                                                                                                    |
|                                                                                    | MAC address 4 : 00000000000                                                                                                    |
|                                                                                    | Apply Cancel                                                                                                    |

Then both devices can be created WDS connection.